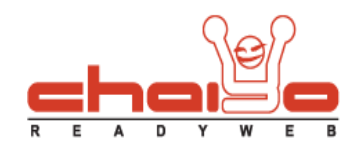

## ระบบสมาชิก

1. เมนูด้านซ้ายเลือก ระบบจัดการผู้ใช้งานระบบ-> ระบบสมาชิก

| <sub>ຊ</sub> ງ ເວັ້ນນອຣ໌໑                                             | a and a survey I finder a |
|-----------------------------------------------------------------------|---------------------------|
| 🔝 ระบบจัดการข้อมูลสถิติ                                               | » ขอเดนอนนะ / พชม :       |
| 🊨 ระบบจัดการผู้ใช้งานระบบ                                             |                           |
| <ul> <li>จัดการผู้ใช้งานระบบ</li> <li>ประวัติการใช้งานระบบ</li> </ul> |                           |
| ระบบสมาชิก                                                            | เพลและกาพท.เมน            |
| 🕨 กำหนดแบบฟอร์ม                                                       |                           |
| 🕭 ระบบบริหารโพล                                                       |                           |
| 🔢 ระบบบริหารป้ายโฆษณา                                                 |                           |

2. ระบบแสดงหน้า ระบบสมาชิก ดังนี้

| งอกข้อมูลในรูปแบบอื่นๆ                                                                                                    |                             |                              |                                     |                                                                                                    |                            |
|----------------------------------------------------------------------------------------------------|-----------------------------|------------------------------|-------------------------------------|----------------------------------------------------------------------------------------------------|----------------------------|
|                                                                                                    | 👿 ส่งออกข้อมูลในรูปแบบ Word | 📓 ส่งออกข้อมูลในรูปแบบ Excel | 🗎 <mark>ส่งออกข้อมูลในรูปแบบ</mark> | Text 1.                                                                                                    |                            |
| 2.                                                                                                    |                             |                              | da25                                |                                                                                                    |                            |
| แหาสมาชิก :                                                                                                    | รูปแบบการเ                  | า้นหา 👻 🖪 ค้นหา 📄 อูท้ังหมด  | 3.                                  |                                                                                                    |                            |
| 🔲 รายชื่อสมาชิก                                                                                                    | ı                           |                              | รายละเอียดอื่นๆ                     | สถานะสมาชิก                                                                                                    | วันที่สมัด                 |
| 📃 ปราณี จิตใจบริ                                                                                                    | สุทธิ์                      | 5.                           | <b>≣®® ⊘</b> 6                      | Member 👻                                                                                                    | 20/07/25                   |
| ง. ชูใจ ขยันแท้                                                                                                    |                             |                              | È © © ⊘ ⊑ É                         | Member -                                                                                                    | 20/07/25                   |
| 🔲 ชื่อสัตย์ สมบัติเ                                                                                                    | រុតិ                        |                              | 🖃 🚯 🐼 🤪                             | Member 👻                                                                                                    | 20/07/25                   |
| บ/1 ใปที่หน้า: 1<br>["] - Email สมาชิก                                                                                                    | 📢 - ที่อยู่สมาชิก           | (6) - เบอร์โทรศัพท์สมาช์     | 'n                                  | 🌍 - เบอร์แฟกซ์สมา                                                                                                    | ชัก                        |
| บ/1 ใปที่หน้า: 1<br>「≘" - Email สมาชิก<br>เมายเลขแสดงสถานะ                                                                                    | 🎲 - ที่อยู่สมาชิก           | 🛞 - เบอร์โทรศัพท์สมาชิ       | in                                  | 🌍 - เบอร์แฟกข์สมา<br>สถาเ                                                                                                    | <sup>ชิก</sup><br>เะสมาชิก |
| บ/1 ไปที่ทน้า: 1                                                                                                    | 🎲 - พื่อยู่สมาชิก           | 🛞 - เบอร์โทรศัพท์สมาชั       | 'n                                  | 🌍 - เบอร์แฟกซ์สมา<br>สถาเ<br>Member                                                                                                 | ชิก<br>เะสมาชิก            |
| บ/1 ใปที่หน้า: 1                                                                                                    | 🕵 - ที่อยู่สมาชิก           | 🛞 - เบอร์โทรศัพท์สมาชั       | in                                  | 🧼 - เบอร์แฟกซ์สมา<br>สถาเ<br>Member<br>VIP                                                                                          | ชิก<br>เะสมาชิก            |
| ป/1 ไปที่หน้า: 1                                                                                                    | 📸 - ที่อยู่สมาชิก           | 🔞 - เบอร์โทรศัพท์สมาชิ       | 'n                                  | <ul> <li>รับอร์แฟกข์สมา<br/>สถา<br/>Member<br/>VIP<br/>Ban</li> </ul>                                                               | ชิก<br>เะสมาชิก            |
| ป/1 ไปที่หน้า: 1                                                                                                    | 🚯 - ที่อยู่สมาชิก           | (3) - เบอร์โทรศัพท์สมาข้     | 'n                                  | <ul> <li>เบอร์แฟกซ์สมา<br/>สถา<br/>Member<br/>VIP<br/>Ban</li> </ul>                                                                | <sup>ชิก</sup><br>เะสมาชิก |
| ป/1 ไปที่หน้า: 1<br>[=] - Email สมาชิก<br>สมายเลชแสดงสถานะ<br>1<br>2<br>3<br>4<br>5                                                           | พื่อยู่สมาชิก               | T.                           | 'n                                  | <ul> <li>งอร์แฟกข์สมา<br/>สถาม</li> <li>Member</li> <li>VIP</li> <li>Ban</li> </ul>                                                 | ช์ก<br>เะสมาชิก            |
| ม/1 ไปที่หน้า: 1                                                                                                    | 🞲 - ที่อยู่สมาชิก           | (1)อร์โทรศัพท์สมาข์       7. | 'n                                  | <ul> <li>รับอร์แฟกข์สมา<br/>สถาน</li> <li>Member</li> <li>VIP</li> <li>Ban</li> <li>เออออออออออออออออออออออออออออออออออออ</li></ul> | ข้ก<br>เะสมาชิก            |
| ม/1 ไปที่หน้า: 1          「="" - Email สมาชิก         ระบายเลขแสดงสถานะ         1         2         3         4         5         6         7 | 👔 - ที่อยู่สมาชิก           | T.                           | in                                  | <ul> <li>งางอร์แฟกซ์สมา<br/>สถาน</li> <li>Member</li> <li>VIP</li> <li>Ban</li> <li>เอา</li> </ul>                                  | ซิก<br>เะสมาชิก            |
| ม<br>/1 ไปที่หน้า: 1<br>                                                                                                    | ชื่อยู่สมาชิก               |                              | in                                  | <ul> <li>งอร์แฟกซ์สมา<br/>สถาน</li> <li>Member</li> <li>VIP</li> <li>Ban</li> <li>เอา</li> </ul>                                    | ชิก<br>เะสมาชิก            |
| ม/1 ไปที่หน้า: 1                                                                                                    | ชื่อยู่สมาชิก               | T.                           | in                                  | <ul> <li>งอร์แฟกซ์สมา<br/>สถาน</li> <li>Member</li> <li>VIP</li> <li>Ban</li> <li>เอา</li> </ul>                                    | ชิก<br>เะสมาชิก            |

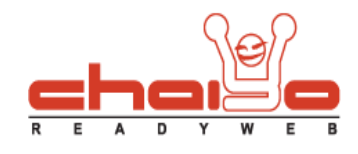

ปุ่มสำหรับส่งออกข้อมูล มีทั้งหมด 3 รูปแบบ คือ

- ส่งออกข้อมูลเป็นรูปแบบ Word ได้ข้อมูลเป็น ดังนี้

| ชื่อผู้ใช้ | รายชื่อ               | วันเกิด | อีเมล์                       | ที่อยู่ | จังหวัด | ประเทศ    | รทัสไปรษณีย์ | เบอร์ โทรศัพท์ | เบอร์แฟกซ์ | สถานะ  | วันที่สมัคร         |
|------------|-----------------------|---------|------------------------------|---------|---------|-----------|--------------|----------------|------------|--------|---------------------|
| ปราณี      | ปราณี จิตใจบริสุทธิ์  | -       | planee_xxx@hotmail.com       | 20/777  | กระปี่  | ประเทศไทย | 11111        | 023587XXX      |            | Member | 20/07/2553 14:19:20 |
| ซื่อสัตย์  | ชื่อสัตย์ สมบัติผู้ดี | -       | sombatpoodee_777@hotmail.com | 20/777  | นครพนม  | ประเทศไทย | 11111        | 023587XXX      |            | Member | 20/07/2553 14:23:41 |

- ส่งออกข้อมูลเป็นรูปแบบ Excel ได้ข้อมูลเป็น ดังนี้

|   | A          | В                                    | С       | D                            | E       | F       | G                    | Н            | 1                          | J                       | К      | L                       |
|---|------------|--------------------------------------|---------|------------------------------|---------|---------|----------------------|--------------|----------------------------|-------------------------|--------|-------------------------|
| 1 | ชื่อผู้ใช้ | รายชื่อ                              | วันเกิด | อีเมล์                       | ที่อยู่ | จังหวัด | <mark>ประเท</mark> ศ | รหัสไปรษณีย์ | <mark>เบอร์โทรศัพท์</mark> | <mark>เบอร์แฟกช์</mark> | ิสถานะ | วันที่สมัค <del>ร</del> |
| 2 | ปราณี      | ปราณี จิตใจบริสุทธิ์                 | 25      | planee_xxx@hotmail.com       | 20/777  | กระบี่  | ประเทศไทย            | 11111        | 023587XXX                  |                         | Member | 20/07/2553 14:19:20     |
| 3 | ชื่อสัตย์  | ชื่อสัต <mark>ย์ ส</mark> มบัติผู้ดี | -       | sombatpoodee_777@hotmail.com | 20/777  | นครพนม  | ประเทศไทย            | 11111        | 023587XXX                  |                         | Member | 20/07/2553 14:23:41     |
| Δ |            |                                      |         |                              |         |         |                      |              |                            |                         |        |                         |

- ส่งออกข้อมูลเป็นรูปแบบ Text ได้ข้อมูลเป็น ดังนี้

| File Edit Fo                  | rmat View      | Help                                  |
|-------------------------------|----------------|---------------------------------------|
| ชื่อผ้ใช้                     | 210            | ปราณี                                 |
| รายชื่อ                       | 340            | ปราณี จิตใจบริสทธิ์                   |
| วันเกิด                       |                | · · · · · · · · · · · · · · · · · · · |
| อิเมล์                        |                | planee_xxx@hotmail.com                |
| ที่อยู่                       |                | 20/777                                |
| จังหวัด                       | 340            | กระบั                                 |
| ประเทศ                        |                | ประเทศไทย                             |
| รหัสไปรษณีย์                  |                | 11111                                 |
| เบอร์โทรศัพท์<br>เบอร์แฟกช์ : |                | 023587XXX                             |
| สถานะ                         | :              | Member                                |
| วันที่สมัคร                   |                | 20/07/2553 14:19:20                   |
| ชื่อผู้ใช้                    | 1              | ชื่อสัตย์                             |
| รายชื่อ                       |                | ชื่อสัตย์ สมบัติผู้ดิ                 |
| วันเกิด                       |                |                                       |
| อีเมล์                        | 213            | sombatpoodee_777@hotmail.com          |
| ที่อยู่                       | 100            | 20/777                                |
| จังหวัด                       |                | แลรพแม                                |
| ประเทศ                        | •              | ประเทศไทย                             |
| รหัสไปรษณีย์                  | (1 <b>1</b> 3) | 11111                                 |
| เบอร์โทรสัพท์<br>เบอร์แฟกซ์ : | 1              | 023587XXX                             |
| สถานะ                         |                | Member                                |
| วันที่สมัคร                   | 210            | 20/07/2553 14:23:41                   |

Chaiyo Hosting Co.,Ltd.

3312/33-34 2-3 FL Zone A, Soi Ladprao 101 Ladprao rd., Klongchan, Bangkapi, Bangkok 10240 Thailand

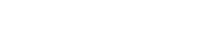

ระบบสมาชิก

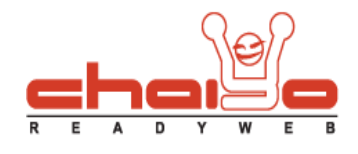

2. ปุ่มแสดงหน้าข้อมูลสมาชิก เพื่อจะนำข้อมูลไว้สำหรับพิมพ์ ดังนี้

```
วันที่สมัคร : 20/07/2553 14:19:20
         ชื่อ-สกุล : ปราณี จิตใจบริสุทธิ์
           วันเกิด : -
ประเภทของธุรกิจ : -
             ที่อยู่ : 20/777
           จังหวัด : กระบี
          ประเทศ : ประเทศไทย
    รหัสไปรษณีย์ : 11111
        โทรศัพท์: 023587XXX
           แฟ็กซ์ : -
            อีเมล์ : planee_xxx@hotmail.com
       วันที่สมัคร : 20/07/2553 14:23:41
ชื่อ-สกุล : ชื่อสัตย์ สมบัติผูดี
           วันเกิด : -
ประเภทของธุรกิจ :
             ที่อยู่ : 20/777
           จังหวัด : นครพนม
          ประเทศ : ประเทศไทย
    รหัสไปรษณีย์ : 11111
        โทรศัพท์: 023587XXX
           แฟ็กซ์ : -
            อีเมล์ : sombatpoodee_777@hotmail.com
```

- ช่องสำหรับการค้นหาข้อมูลสมาชิก โดยสามารถค้นหาได้จาก ที่อยู่ อีเมล์ ชื่อ นามสกุล เบอร์โทรศัพท์ และ ชื่อผู้ใช้ และกด ค้นหา ระบบจะแสดงข้อมูล ขึ้นมาให้
- การลบข้อมูล ทำได้โดย เลือกข้อมูลที่ต้องลบ และกดปุ่ม ลบ ดังนี้

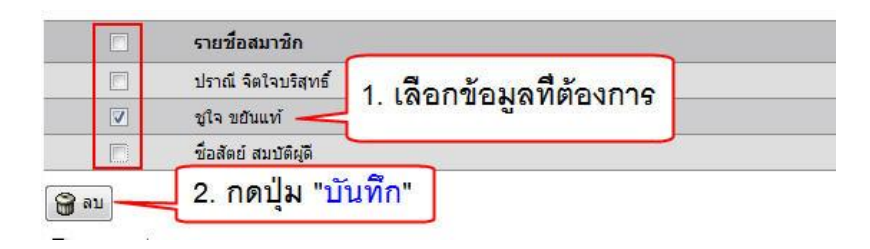

ระบบแสดงหน้าต่างยืนยันการลบ

| ุดุณต้องการลบข้อมูลใช่หรือไ<br> | 1                  |
|---------------------------------|--------------------|
|                                 | OK Cancel          |
| ะบบแสดงข้อความลบเรียบร้อยแล้ว   |                    |
| a                               | ข้อมลเรียบร้อยแล้ว |

Chaiyo Hosting Co.,Ltd.

3312/33-34 2-3 FL Zone A, Soi Ladprao 101 Ladprao rd., Klongchan, Bangkapi, Bangkok 10240 Thailand

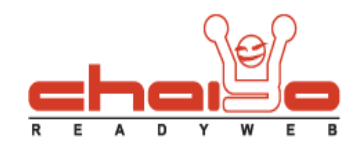

- ส่วนของการแสดงข้อมูล โดยการนำเม้าที่ไปขี้ที่รูป
  - 🔝 แสดงข้อมูล อีเมล์
  - 🕼 แสดงข้อมูล ที่อยู่
  - 🔯 แสดงข้อมูล เบอร์โทรศัพท์
  - 🎯 แสดงข้อมูล เบอร์แฟกซ์
- แสดงสถานะของสมาชิกนั้นๆ และสามารถเลือกเปลี่ยนสถานะของสมาชิกได้
- 7. ส่วนของประเภทสถานะของสมาชิก สามารถเพิ่มหรือแก้ไขสถานะได้ และกดปุ่ม บันทึก เพื่อทำการบันทึกข้อมูล ดังนี้

| <b>มายเลขแสดงสถานะ</b> |                     | สถานะสมาชิก |
|------------------------|---------------------|-------------|
| 1                      |                     | Member      |
| 2                      | า. เพม หรอ แกเข     | VIP         |
| 3                      | ข้อมูลสถานะสมาชิก 🚽 | Ban         |
| 4                      |                     | Super       |
| 5                      |                     |             |
| 6                      |                     |             |
| 7                      |                     |             |
| 8                      |                     |             |
| 9                      |                     |             |
|                        | กดปม                | "บนทก"      |

Chaiyo Hosting Co.,Ltd.